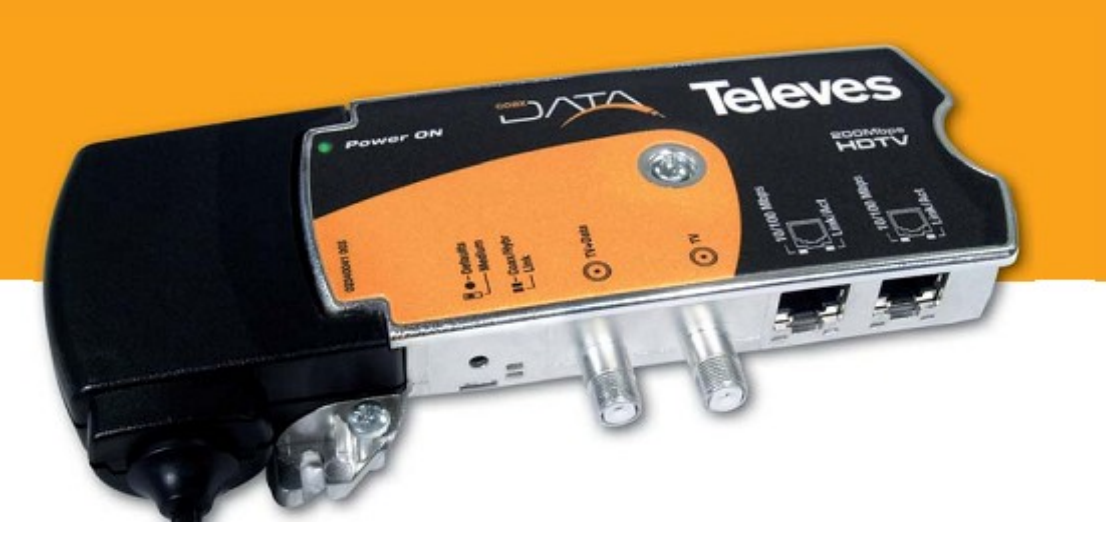

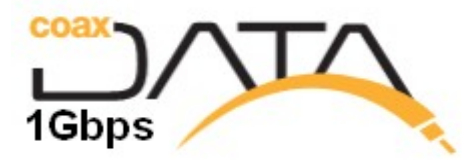

Application Notes for Coaxdata™

Ref.7689/768973 Coaxdata™ 200Mbps

Ref.769201/769202/769203 Coaxdata™ 1Gbps

Collective Installation Certification

www.televes.es

# **Index Content**

| Introduction                                      | 3   |
|---------------------------------------------------|-----|
| Analyze coaxial network and Measurement Equipment | . 4 |
| Certification Parameters                          | .5  |
| Noise from TV Headend                             | 5   |
| Noise form coaxial network                        | 6   |
| Attenuation between headend and outlets           | 7   |
| Line Amplifiers. Scenarios and Solutions          | 9   |
| Signal noise on outlets                           | 10  |
| Software Tool: CoaxManager™                       | 12  |
| Certification Table1                              | 14  |
| Certification Report Example1                     | 15  |

# Introduction

This manual described the steps that would be necessary to undertake a possible collective installation with CoaxData product ranges. For networks Collective (MxU) means those installations in buildings made for TV distribution shared among several users, and where the network meets the following characteristics:

- The network is composed of a header providing TV services.
- There is a network of distributors and taps that carry the signal to the sockets.
- The attenuation between the header and the outlets of the installation must be less than 85 dB.
- There is no limit to the attenuation between different shots (coaxial Only Mode Hidden Node).

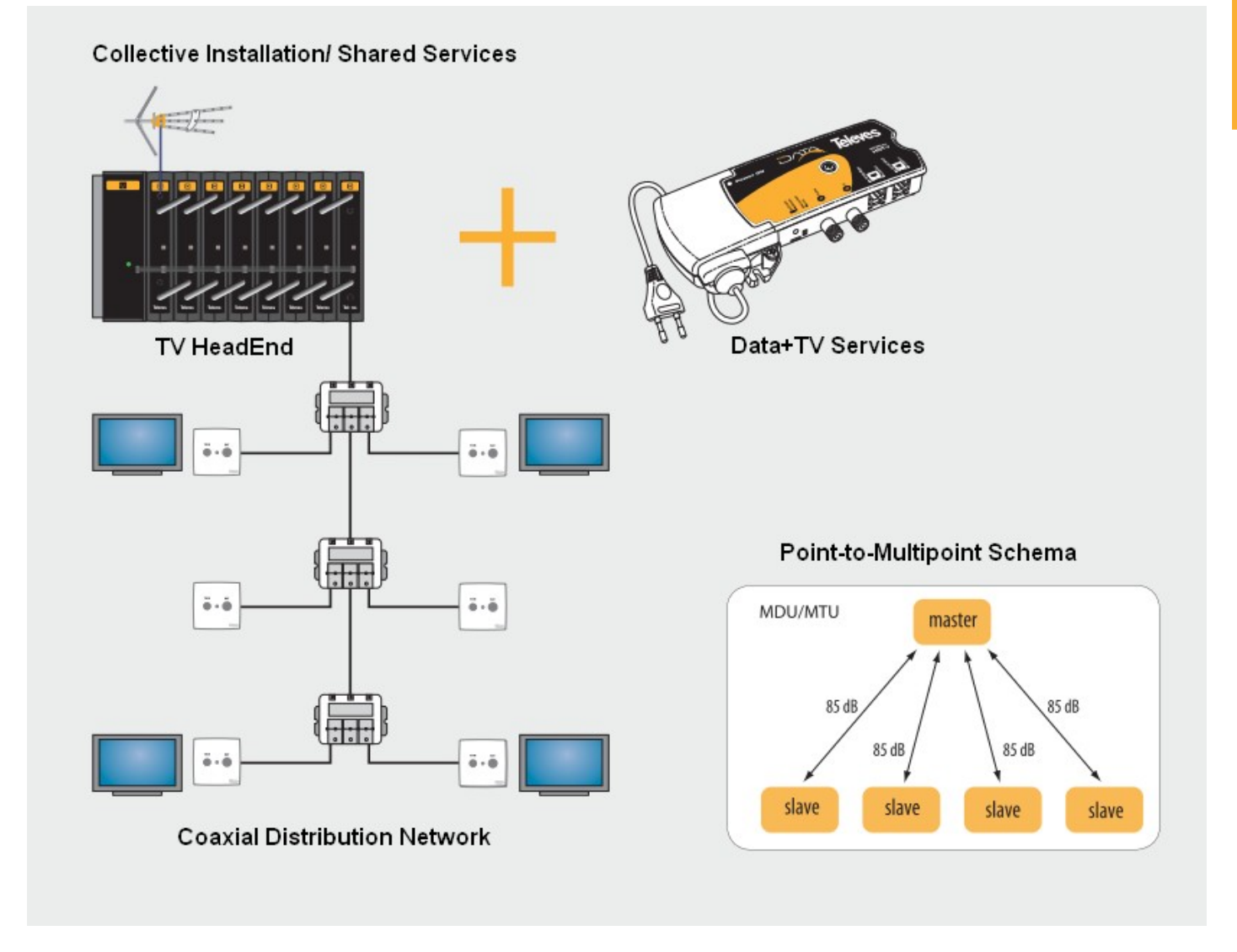

In these cases, you can undertake the installation to service data on the existing coaxial infrastructure. To ensure the installation and to certify this document proposes a number of steps before installation, and upon completion, a number of software measures (CoaxManager), certifying the possible installation.

# **Analyze coaxial network and Measurement Equipment**

To perform the measures should be have the following elements:

- Field Meter: H45/H60 Series
- Coaxdata 1Gbps: Gaussian noise generator Ref.5930, Diplexer Filter 1-68Mhz/ 87-2150Mhz Ref.769220
- Coaxdata 200Mbps: Return Path Channel Simulator Ref.7637; Diplexer Filter 1-40Mhz/ 47-2150Mhz Ref.7654.
- Software Application CoaxManager<sup>™</sup> for Windows XP/7/8.

Collective Installation. Equipment necessary for measuring.

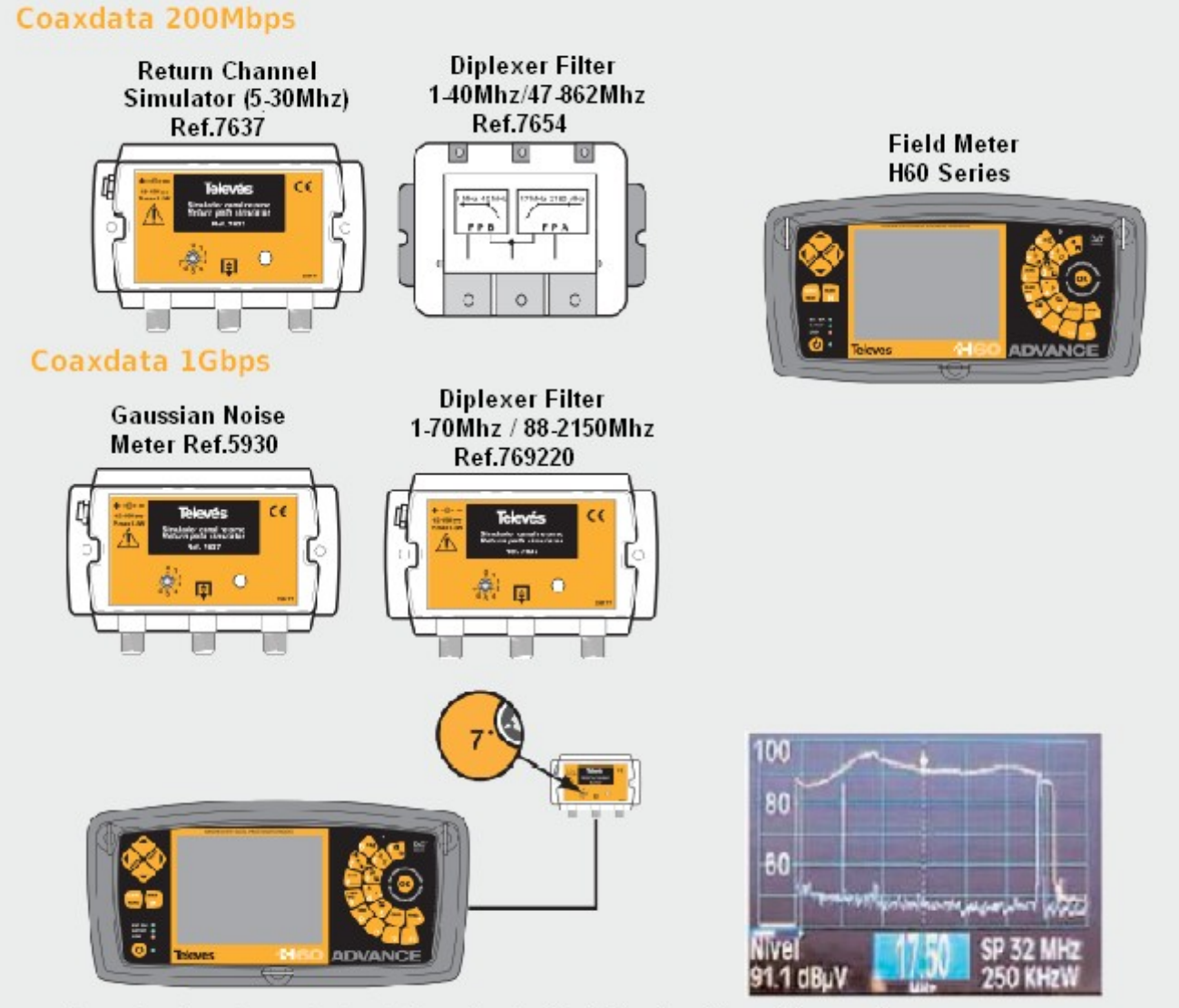

Record return channel simulator output, with field meter to keep it as a reference

It is important to record the output of the return channel simulator to have a reference value in order to calculate the attenuation in the coaxial outlets.

# **Certification Parameters**

#### Noise from TV Headend

Disconnect the head of TV distribution network and proceed to connect Field Meter as shown in figure below. Through the meter to perform a measurement of the return channel being from 2 to 67.5 MHz in the output of the header devices.

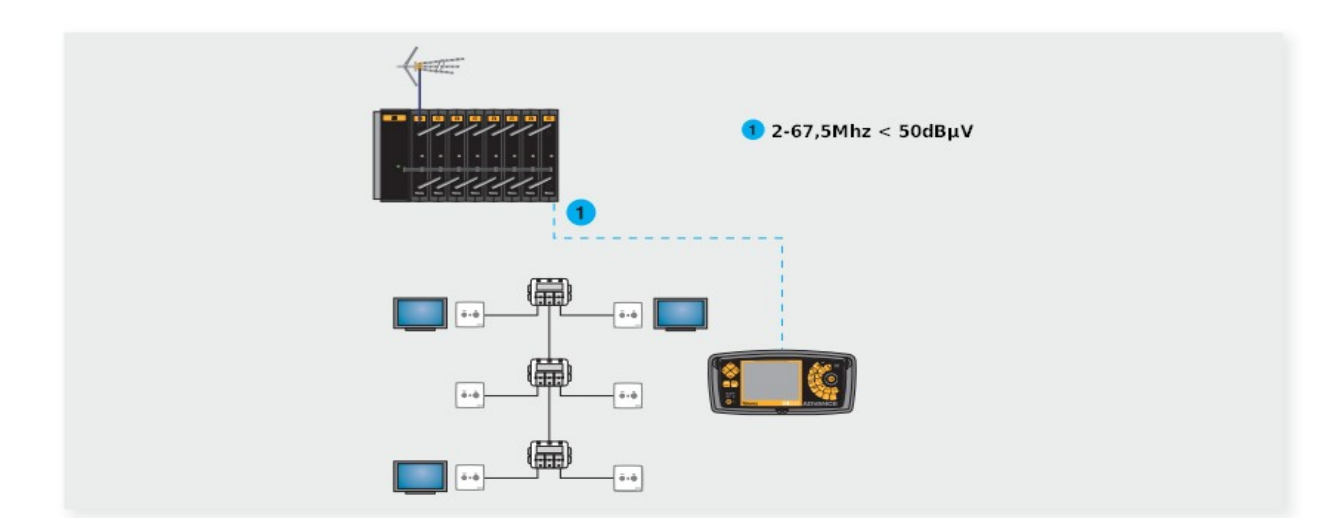

The maximum noise level in the measurement point should not exceed 50 dBuV in the return channel 2 to 67.5 MHz

Noise Causes:

• Noise from 2 to 67.5 MHz generated by the electronic devices present in the header.

Solutions:

• Install diplexer filter Ref.7654 (CoaxData 200Mbps, 2-30Mhz) or Ref.769220 (CoaxData 1Gbps, 2 to 67.5 Mhz), so that the noise present in the return channel is filtered before mixing signal header with CoaxData system, passing only the frequencies of TV:

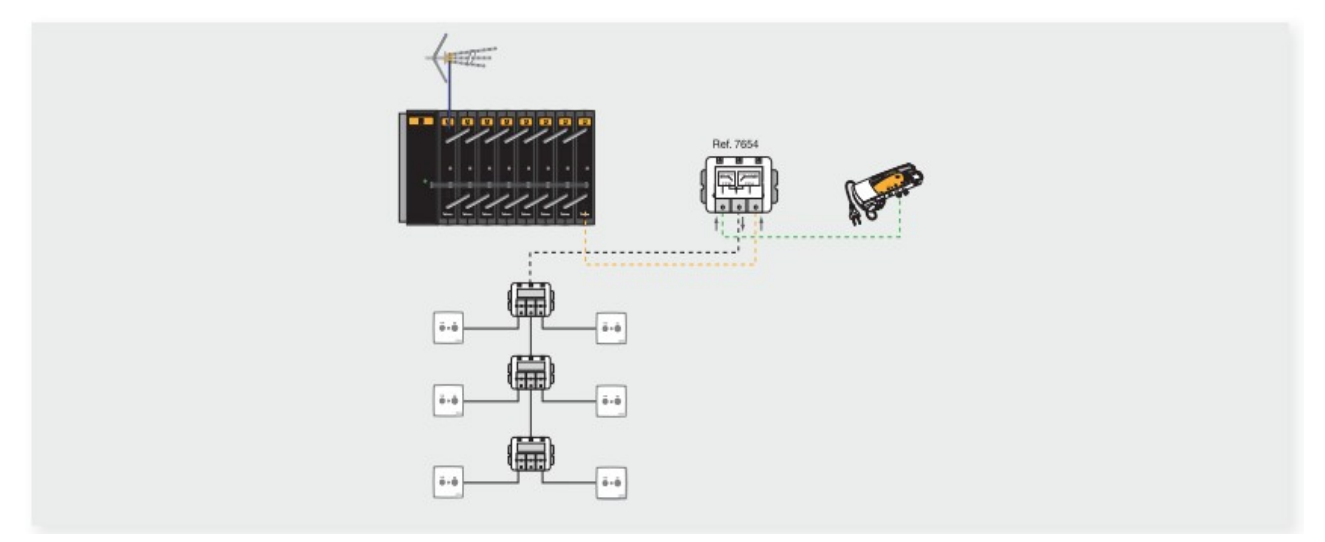

6

#### Noise form coaxial network

Use Field meter in order to measure return channel 2 to 67.5 MHz in the entrance of the TV distribution network, as illustrated in Figure.

Note: Turn off all possible coaxdata modems on outlets were installed for measurement to avoid electronic interference from installed coaxdata devices.

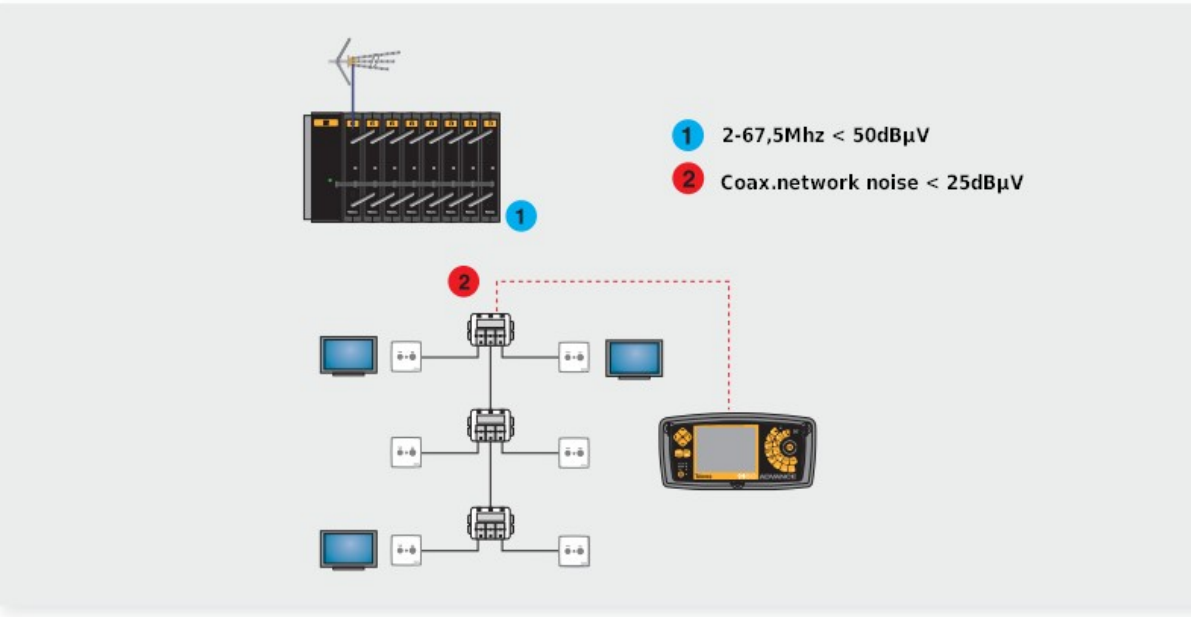

The maximum level of interfering carriers at the point of measurement should not exceed 25 dBuV in the return channel 2 to 67.5 MHz

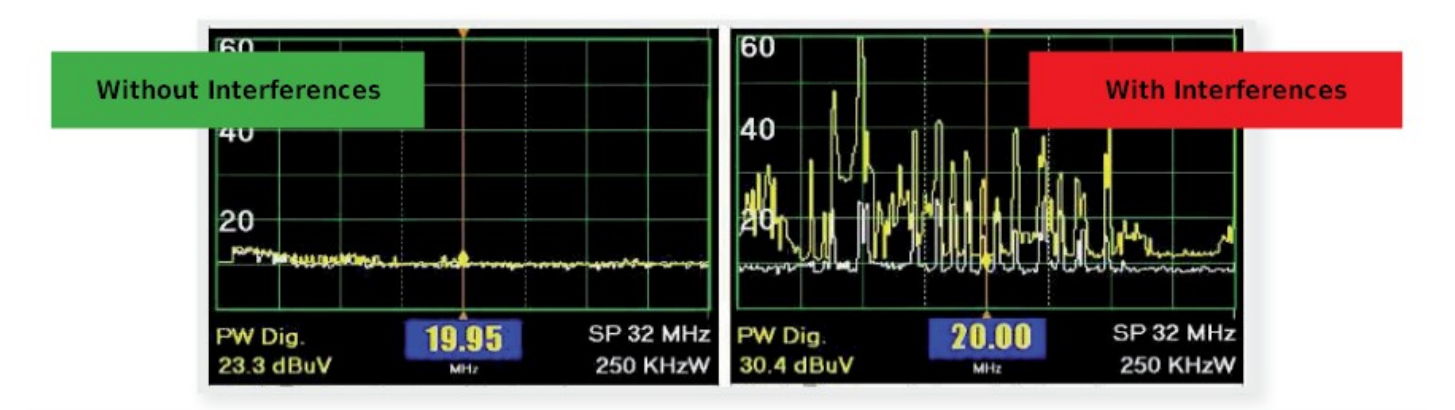

Noise Causes:

- Noise is generated from one of the outlets of the installation. Any device connected to the network that is generating noise in the return channel.
- Existence of a bad connection in the distribution network. The connections must be properly made live and ground. If the ground of one of the connections is not correct the coaxial antenna suffers an effect caused by the presence of interfering signals in the header.

#### Solutions:

Try to find out what the source of the noise in the distribution network. Once identified this
source should be filtered to not interfere in the communication with the shots the rest of
the installation.

#### Attenuation between headend and outlets

By 7637 Ref noise generator (Mode 7, Sweep Return Channel) in the entrance of the TV distribution network, as illustrated in the figure, and the field meter into the outlet, which should be measured is the loss of the signals generated. This tells us which is the measure of the attenuation between header and decision, and the channel transfer function between 2 to 67.5 MHz

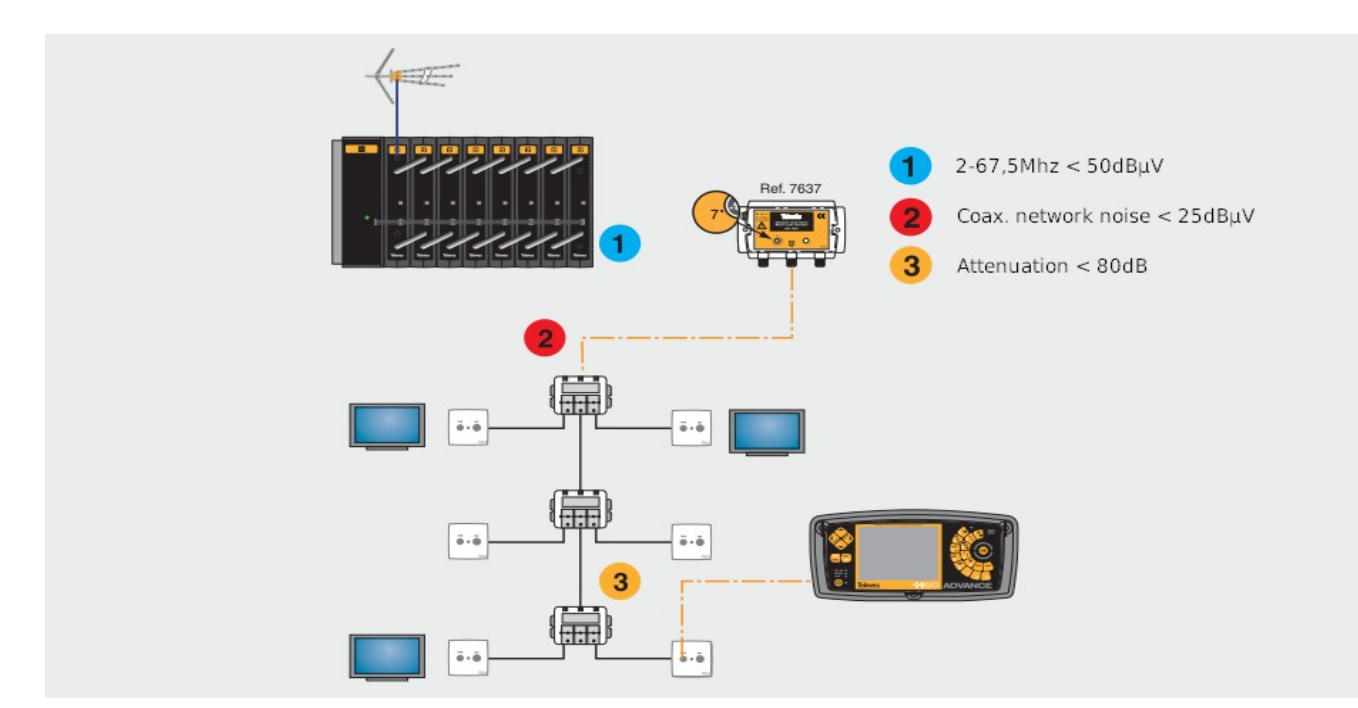

The following example shows the response of a distribution network with about 25 dB of attenuation between header and socket and has a flat response.

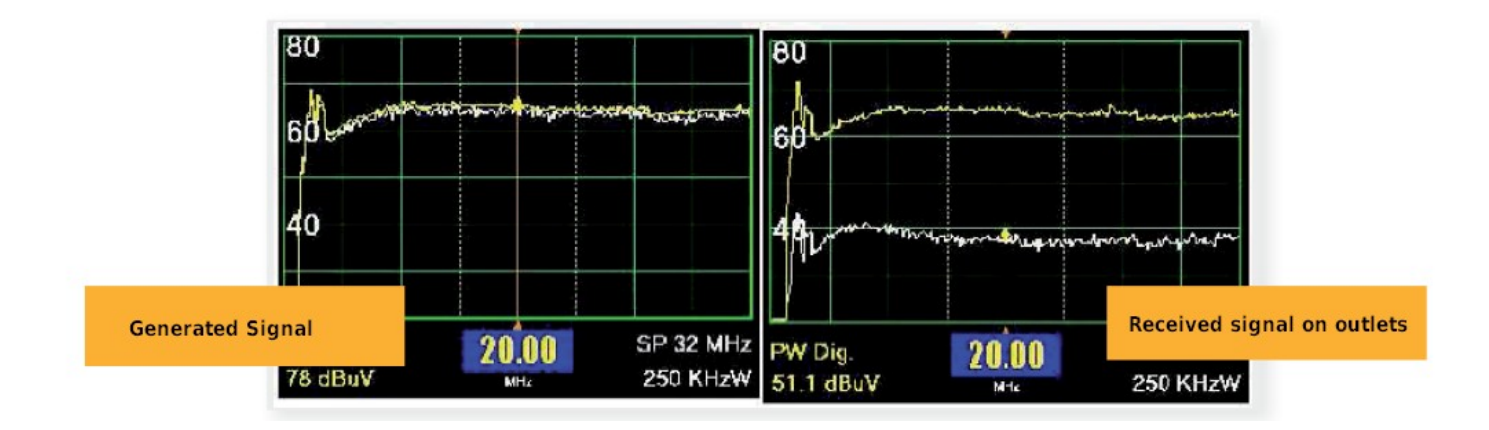

The behavior of the Ref 7689 (HomePlug AV) with attenuation is illustrated in the following figure, for a return channel with a background noise under 25 dBuV. As noise increases, the range of attenuation decreases.

ENGLISH

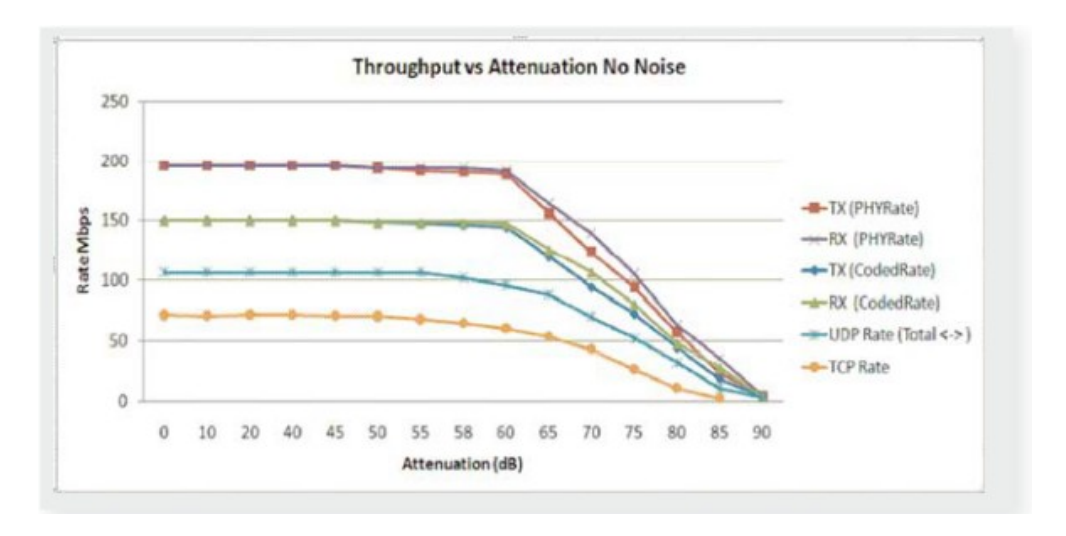

Figure shows the attenuation value compared to the rate available on the device. This measure may also be performed with the application software finally CoaxManager to comment further.

Causes

- Some elements used in the distribution network or coaxial outlet, don't support return channel path or has excessive attenuation.
- Some Line amplifiers in the coaxial network avoid transmission of the return signal to the sockets. Remember that if you have amplifiers in the backbone network, it is necessary to install a diplexer filter Ref.7654/Ref.769220 that allows the return channel or install into line amplifier if supports that feature.

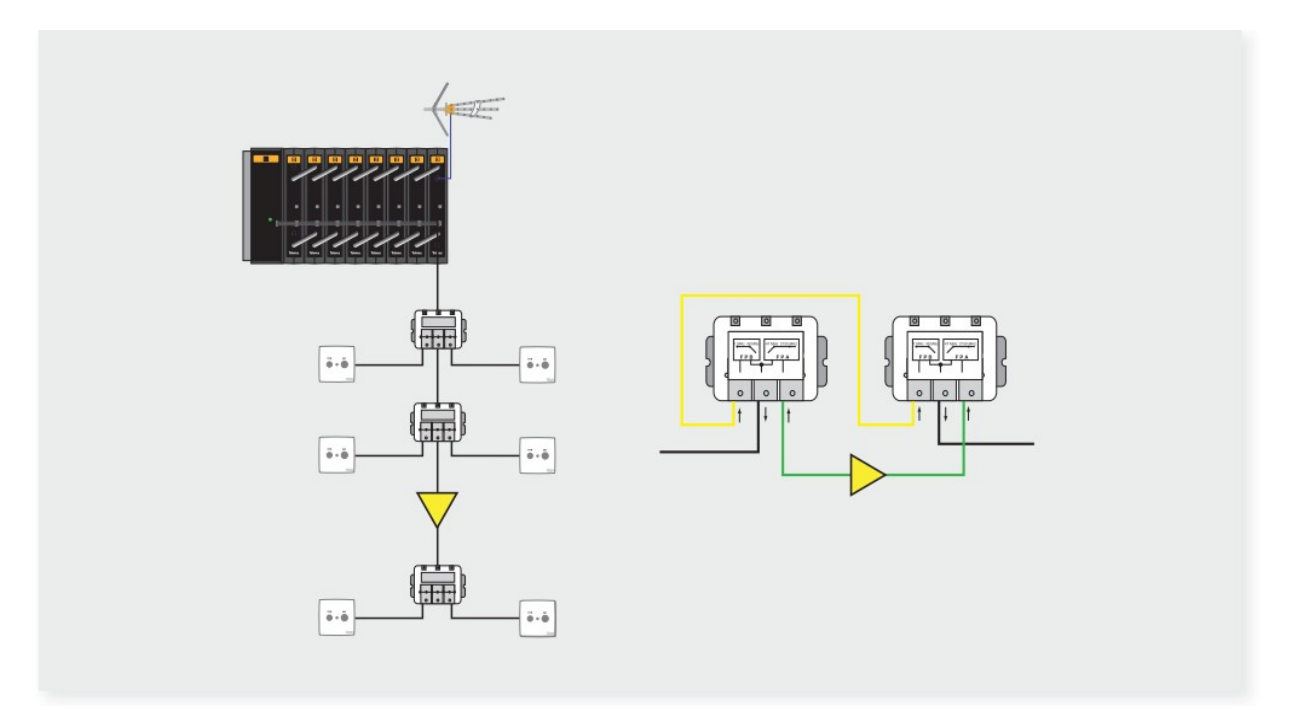

If no line amplifiers on coaxial and all elements support return channel path (2 to 67.5 MHz) then attenuation between header and outlets, is excessive beyond the limits of the system.

#### **Solutions**

- If the problem is excessive attenuation due to distribution network elements with excessive losses, replace with a more suitable element that supports the return channel with lower attenuation.
- If the attenuation of the distribution exceeds the system limit or system have intermediate amplifier elements, one solution is to allow the pass of the return channel via diplexer Ref.7654/Ref.769220 or turn on return path channel on the amplifier if it had this feature.

#### Line Amplifiers. Scenarios and Solutions.

Line amplifiers can have the functionality to support or not the pass of the return channel, and can do so actively or passively:

• **Passive return channel**: Enable passive return channel amplifier line, if you have this functionality. Thus, return channel is visible from master to end slave. It is important the attenuation of passive filter on amplifier is as low as possible.

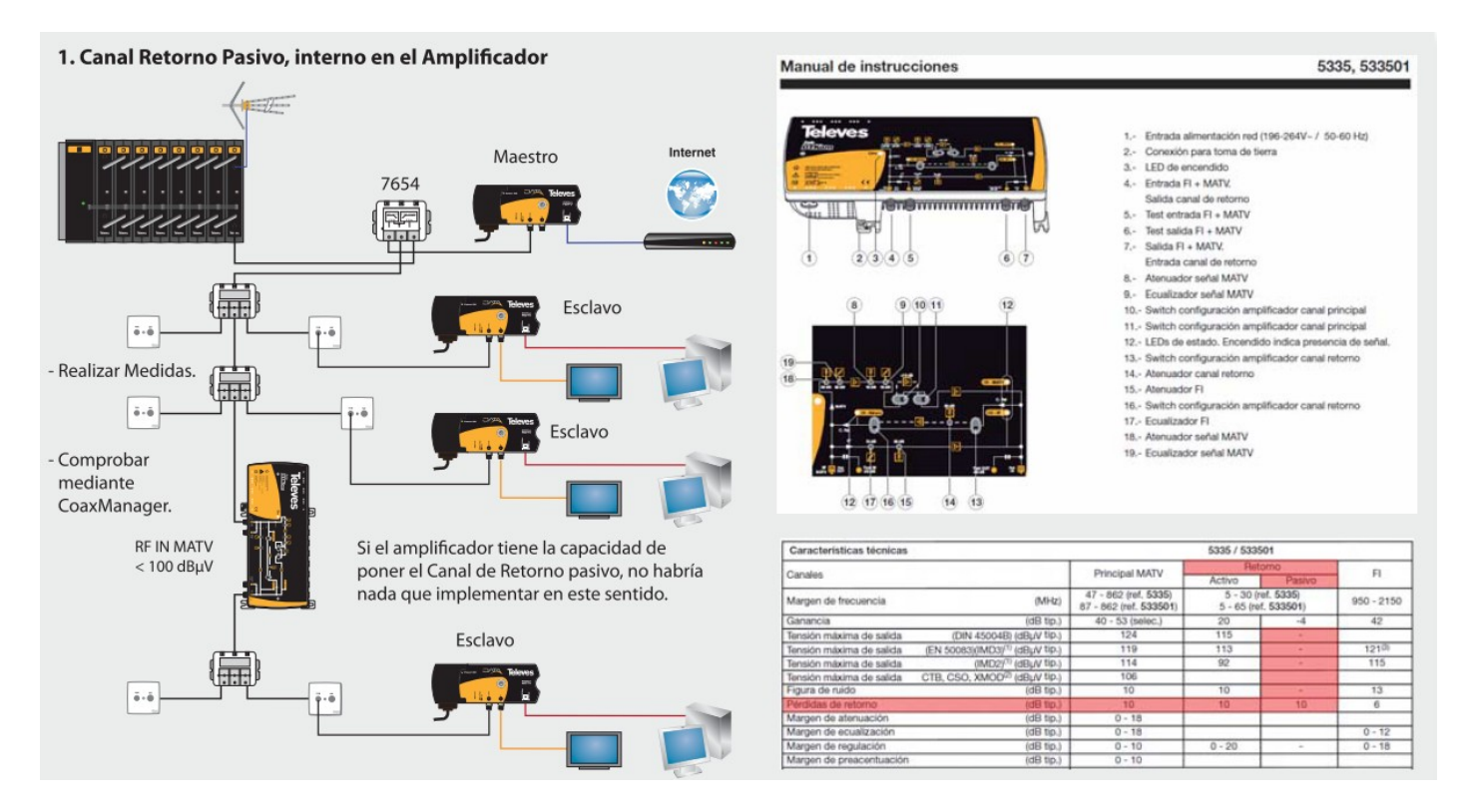

 No return channel or active return channel: If the line amplifier does not have return channel functionality, you need diplexing with Ref.7654/Ref.769220, so you can bypass the amplifier and enable return channel, as illustrated in the following Figure. If you have an active amplifier, you also need diplexer because amplification is unidirectional and don't allow return channel pass from master to slaves. Remember, communication is bidirectional between master and slaves.

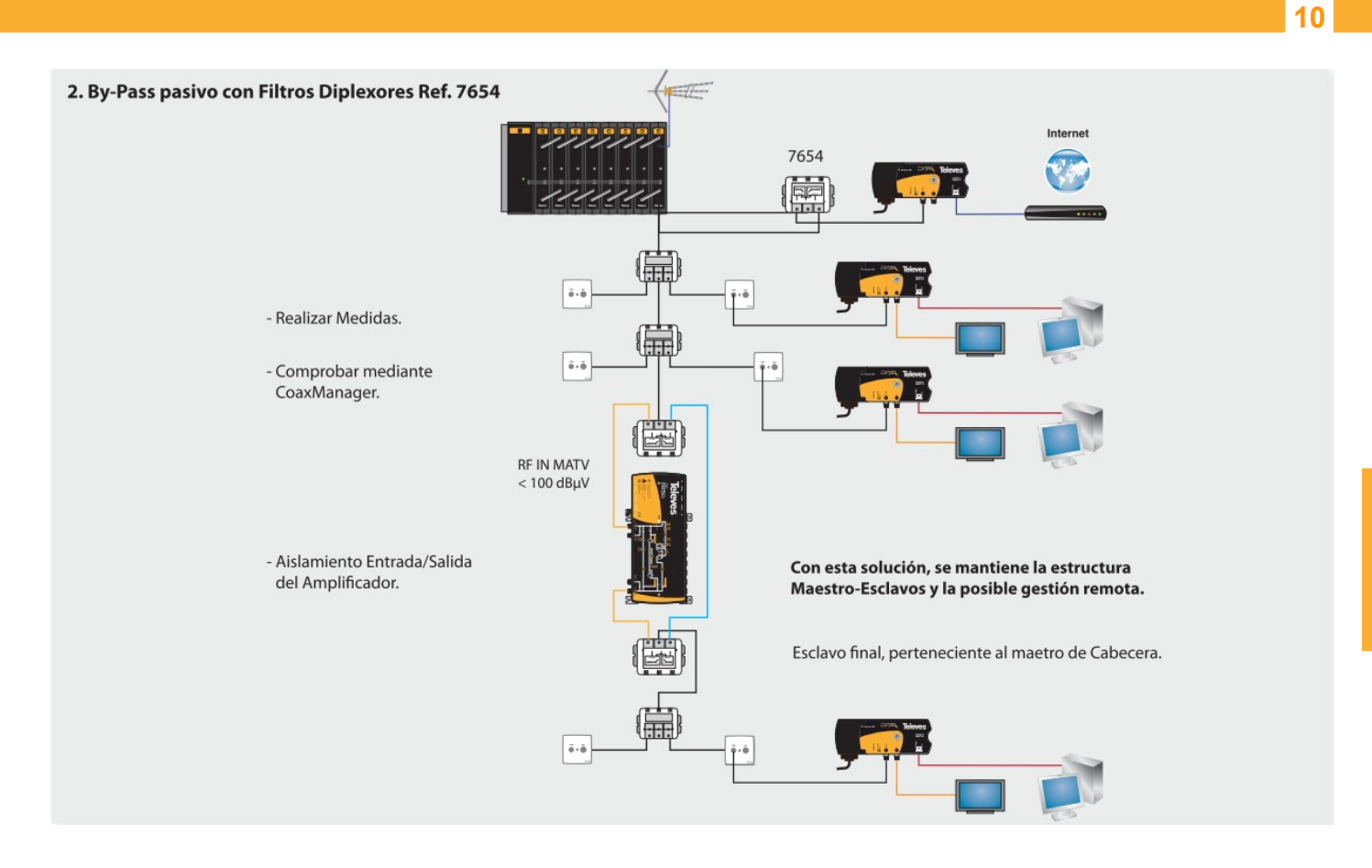

#### Signal noise on outlets

By field meter, measure the noise level in the return channel (2 to 67.5 MHz) at the outlet where you are installing the CoaxData.

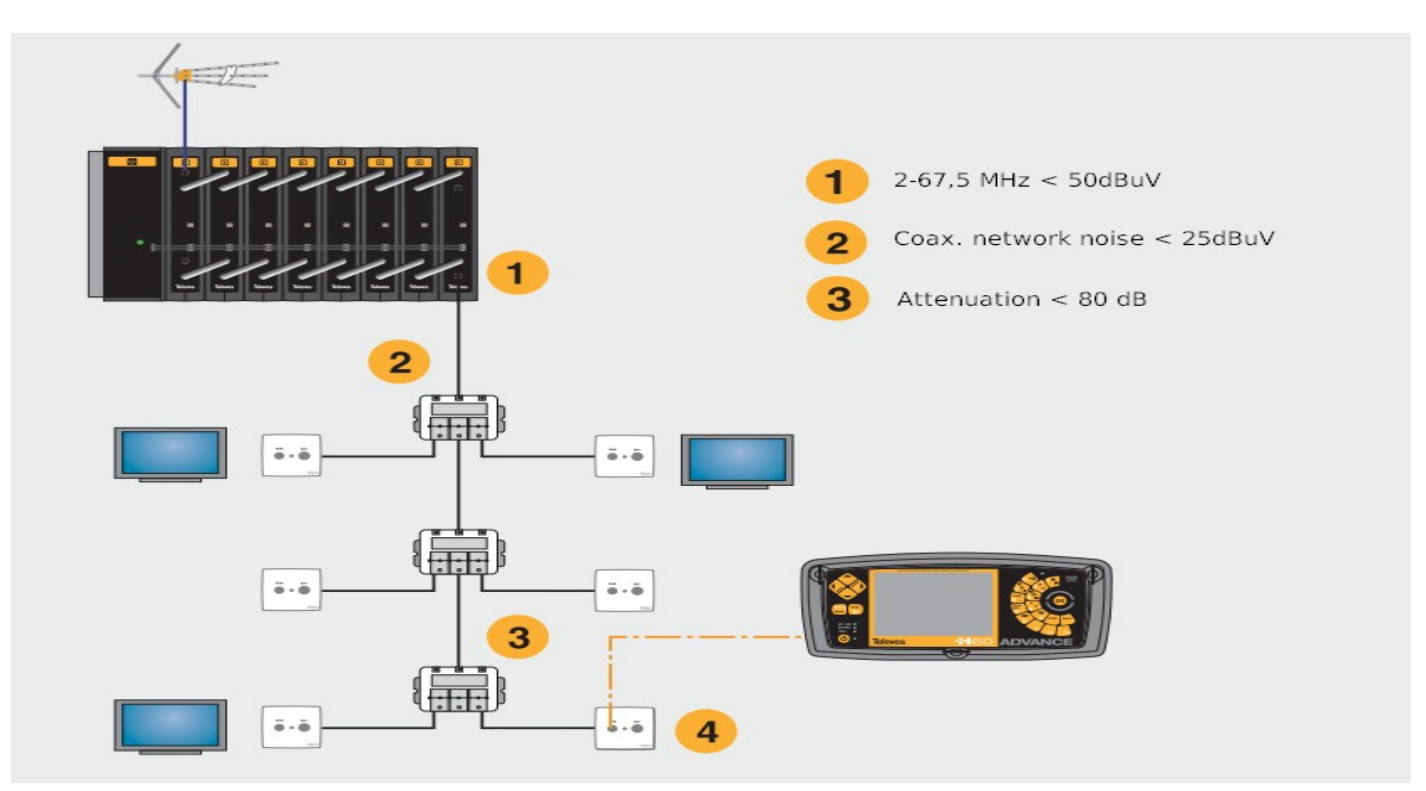

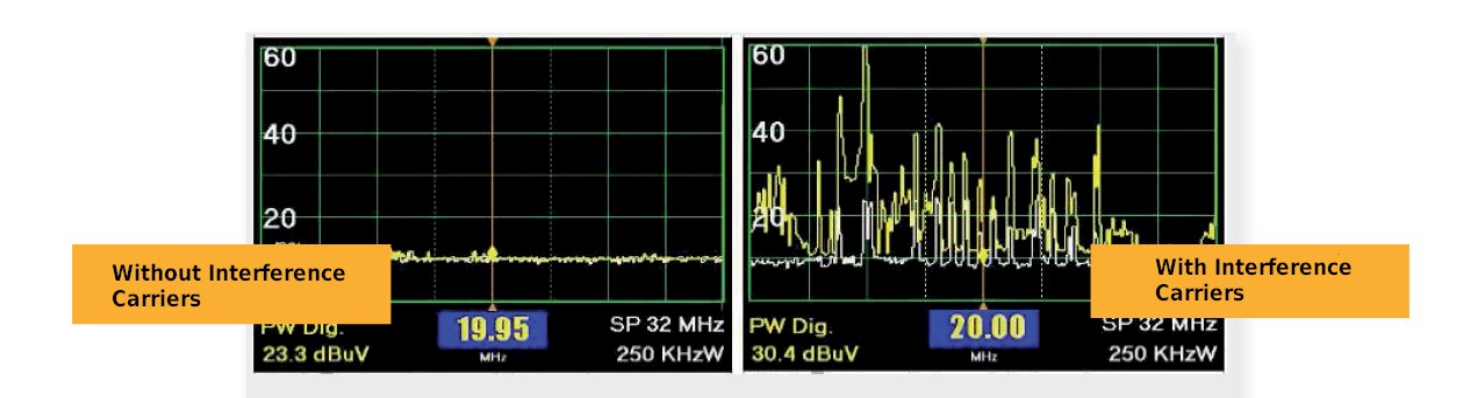

**Possible causes of noise:** 

- Noise from the header (not met point **1**)
- Noise from other outlet (not met point (2)).
- Bad connection on conductor and/or mesh of coaxial cable, on any distribution element or outlet.

#### Solutions:

- Identify source of the noise that appears in the field meter.
- Make sure all connections are well made installation.

ENGLISH

#### Software Tool: CoaxManager™

By CoaxManager<sup>™</sup> you have the possibility of generating a collective Installation Report, its a software certification of CoaxData behavior in existing return channel. To do this it is necessary to have a PC with CoaxManager installed the latest version and connect to the Master (in the final phase of the installation once you have passed the above points), and run it.

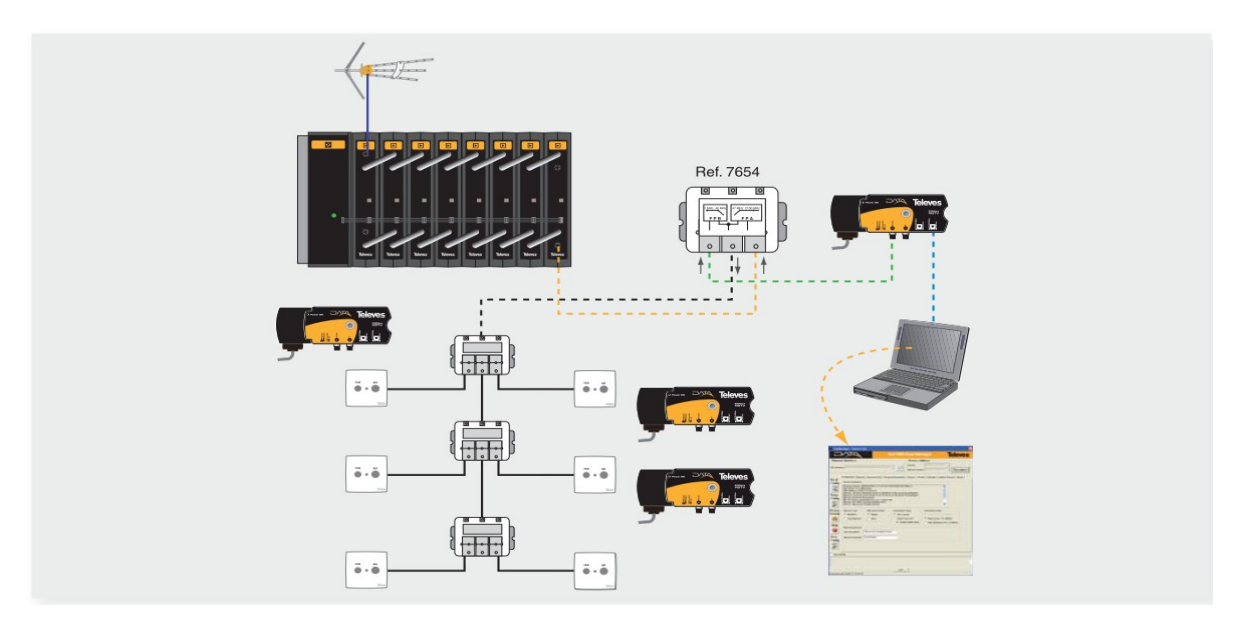

After running CoaxManager you need select Master dipositive to connect and select network tab. Tool shows existing links with channel estimated. You must select generate traffic button and generate report in PDF.

| Ethernet                                                                                                    | Interface                                                            |                                                                                                    | Device Address                                                                                                    | Maestro                                                                                                    |
|----------------------------------------------------------------------------------------------------|----------------------------------------------------------------------|----------------------------------------------------------------------------------------------------|----------------------------------------------------------------------------------------------------|----------------------------------------------------------------------------------------------------|
| 42C Interfac                                                                                                    | e Intel(R) 82567LM-3 Gigabit Netwo                                   | rk Connection 💌 Refresh                                                                                                    | Devices         00:00:7C:15:04:33         •           Network Devices         00:00:7C:15:04:33         •         Conn                                                                                                    | Esclavos                                                                                                    |
| Pood                                                                                                    | Configuration Network Advanced                                       | QoS   Advanced Parameters   Upd                                                                                                    | ate Farmvare                                                                                                    | 9 Coax Menager Televes                                                                                                    |
| Lease         Firmware Version: 10/16/00/Mid-41-4132-00-37           Onling         Biswoon, 4-2 (1080 blvis)           Mail         Cold Reson, 4-2 (1080 blvis)           Mail         Selection 2-3 (1080 blvis)           Mail         Reson, 4-2 (1080 blvis)           Mail         Resolution 2-3 (1080 blvis)           Mail         Resolution 2-3 (1080 blvis)           Mail         Resolution 2-3 (1080 blvis)           Mail         Resolution 2-4 (1080 blvis)           Mail         Resolution 2-4 (1080 blvis) |                                                                      | 1-4132-00-3769-20091028-FINAL<br>:-71-08-08-57-79:AD:16:30 (Home<br>0:40:78:40:F8:15:AA-8D:87 (Home<br>769367.pb<br>bes-HDTV<br>uct | D Element Interface FILIDAY FILIDAY Configuration Filiday Configuration Filiday Filiday Filida |                                                                                                    |
| actory<br>Defaults                                                                                                    | Network Type MDU Devi<br>© MDU/MTU © Maste<br>© Home Network © Slave | te Mode<br>" Only Coax S<br>" PLC+Coax 2-<br>I Enable Ho                                                                            | Config         Config         For pression           MATV/CATV 7         Write         For Config         For Config           Virite         Write         For Config         For Config           Virite         Write         For Config         For Config           Virite         Write         For Config         For Entry           Market         Config         For Entry         For Entry           Market         For Entry         For Entry         For Entry                                                                                                    | ND [017255596664810] ND [11<br>04046496750 [1100066889789] NX Catel/Rev1890 [10 Apr  <br>0404627272727 [110068898898] [110068989889] [1100689                                                                                                    |
| Help                                                                                                    | Network password<br>User Description Televes Eod                     | Report Link Status                                                                                                    | Transmission line quality                                                                                                    | 100175         100175         100176           1:35         150176         149170         15176           1:36         151176         149170         15176           1:37         151176         149170         15176           1:37         151176         149170         15176 |
| _                                                                                                    | Network Password HomePlugA                                           | 1024-QAM                                                                                                    | High                                                                                                    | nance                                                                                                    |
| Show Details                                                                                                    |                                                                      | 256-QAM -                                                                                                    | Noma                                                                                                    |                                                                                                    |
| Show Det                                                                                                    |                                                                      | dew                                                                                                    | perform                                                                                                    | nance +                                                                                                    |
| Show Det                                                                                                    |                                                                      | AM Tone Map                                                                                                    | perform                                                                                                    | nance                                                                                                    |
| Show Deta                                                                                                    | vice                                                                 | dew auo two                                                                                                    | perform<br>Low                                                                                                    | ance                                                                                                    |
| Show Deb                                                                                                    | vice                                                                 | GH-QAM<br>GH-QAM<br>DI6-QAM<br>QPSK                                                                                                 | Low perform                                                                                                    | nance                                                                                                    |

### Steps shown in the following figure:

| MAC 00:0E:7C:15:04:3                                                                 |                   |                       |                                                                          |                                                                                                    |                                                                                                    |                                                                                                    |                                    |
|--------------------------------------------------------------------------------------|-------------------|-----------------------|--------------------------------------------------------------------------|----------------------------------------------------------------------------------------------------|----------------------------------------------------------------------------------------------------|----------------------------------------------------------------------------------------------------|------------------------------------|
| MAC   UU:UE:/C:15:U4:3                                                               | Ho                | sts                   | Ethernet                                                                 | C0                                                                                                    | xManager, Televes Labs                                                                                                    |                                                                                                    | Talana                             |
|                                                                                      | 3 TEI   1 Inf     | fo JURUER/CR28RUURUI  | Link                                                                     | L L                                                                                                    |                                                                                                    | Ref./689 Coax Manager                                                                                                    | leleve                             |
| CCo Info                                                                             |                   |                       |                                                                          | Eth                                                                                                    | ernet Interface                                                                                                    | Device Address                                                                                                    | _                                  |
| MAC 00:0E:7C:15:04:3                                                                 |                   | D BD/E2/E6/95/66/68/0 |                                                                          | NIC In                                                                                                    | terface (IntelCA) 82566DM Glosbit Netwo                                                                                                    | A Connection V Series 00:00:70:15:04:3                                                                                                    | ) 🕑<br>Discom                      |
| ine protocol encode no                                                               |                   |                       |                                                                          |                                                                                                    |                                                                                                    |                                                                                                    |                                    |
|                                                                                      |                   |                       |                                                                          | Rea                                                                                                    | Configuration Network Advanced                                                                                                    | Qo5 Advanced Parameters Update Firmware About                                                                                                    |                                    |
| t Info: Shows us                                                                     | sers connect to   | o device by Etheri    | net interface                                                            | Cond                                                                                                    | MAC 00:0E:7C:15:04:33 TEI                                                                                                    | 1 Hosts Dotor 72 28 00001 V Ethernet On                                                                                                    | 1                                  |
|                                                                                      |                   |                       |                                                                          | 2                                                                                                    | Locate.                                                                                                    | , ING , LIK ,                                                                                                    | 1                                  |
|                                                                                      |                   |                       |                                                                          | Writ                                                                                                    | MAC 00:0E:7C:15:04:33 TEI                                                                                                    | 1 NED 80:F2:E6:95:66:68:03 5NED 7                                                                                                    |                                    |
|                                                                                      |                   |                       |                                                                          | Cont                                                                                                    | Network Topology                                                                                                    |                                                                                                    |                                    |
| etwork Topology                                                                      |                   |                       |                                                                          | - 2                                                                                                    | TEI Source MAC D                                                                                                    | Nest MAC Bridge MAC TX/Coded/Raw(Mbps) RXCo                                                                                                    | ded/Raw(Mbps) E                    |
| EI Source MAC                                                                        | Dest MAC          | Bridge MAC T          | (Coded/Raw(Mbps) RXCoded/                                                | Raw() Factor                                                                                                    | ry 0 3 00:0E:7C:15:04:33 00:0E                                                                                                    | 17C:15:0A:86 FF:FF:FF:FF:FF 0/0                                                                                                    | 0/0                                |
| 2 00:0E:7C:15:04:33                                                                  | 00:0E:7C:15:05:8F | FF:FF:FF:FF:FF        | 0/0 0                                                                    | 1/0                                                                                                    | 4 00:0E:7C:15:04:33 00:0E                                                                                                    | :7C:15:07:27 FF:FF:FF:FF:FF 0/0<br>:7C:15:00:05 FF:FF:FF:FF:FF:FF 0/0                                                                                                    | 0/0<br>0/0                         |
| 3 00:0E:7C:15:04:33                                                                  | 00:0E:7C:15:0A:86 | FF:FF:FF:FF:FF:FF     | 0/0 U                                                                    |                                                                                                    | 6 00:0E:7C:15:04:33 00:0E                                                                                                    | 17C115107122 FF.FF.FF.FF.FF 0/0                                                                                                    | 0/0                                |
| 5 00:0E:7C:15:04:33                                                                  | 00:0E:7C:15:03:D5 | FF:FF:FF:FF:FF        | 0/0 0                                                                    | I/O Hel                                                                                                    | 1                                                                                                    | Check Generate Make                                                                                                    |                                    |
| 6 00:0E:7C:15:04:33                                                                  | 00:0E:7C:15:07:22 | FF:FF:FF:FF:FF        | 0/0 0                                                                    | 1/0 💆                                                                                                    |                                                                                                    | Devices Traffic Report                                                                                                    |                                    |
| 7 00-0E-7C-15-04-33                                                                  | 00-0E-7C-15-04-2E | FE-FE-FE-FE-FE        | n/n n                                                                    | No Save                                                                                                    |                                                                                                    | 🔜 🦻 🖄                                                                                                    |                                    |
|                                                                                      |                   |                       |                                                                          | 48                                                                                                    |                                                                                                    | 1                                                                                                    |                                    |
| mite verificar el e                                                                  | estado de los enl | laces.                |                                                                          | -                                                                                                    | <u>'</u>                                                                                                    |                                                                                                    |                                    |
|                                                                                      |                   |                       |                                                                          | ☐ Sho                                                                                                    | w Details                                                                                                    |                                                                                                    |                                    |
|                                                                                      |                   |                       |                                                                          |                                                                                                    |                                                                                                    |                                                                                                    |                                    |
| 🛛 🌒 Link oper                                                                        | ates at maximu    | um rate               |                                                                          |                                                                                                    |                                                                                                    | 1                                                                                                    |                                    |
|                                                                                      |                   |                       |                                                                          |                                                                                                    |                                                                                                    | Que                                                                                                    |                                    |
| 🔋 😑 Link oper                                                                        | ates at mediun    | n rate                |                                                                          | Connec                                                                                                    | ed with 0000E17C11509133                                                                                                    |                                                                                                    |                                    |
|                                                                                      |                   |                       |                                                                          |                                                                                                    |                                                                                                    |                                                                                                    |                                    |
| 🛛 🔴 Link oper                                                                        | ates at low poo   | or rate               |                                                                          |                                                                                                    |                                                                                                    |                                                                                                    |                                    |
|                                                                                      |                   |                       |                                                                          |                                                                                                    |                                                                                                    |                                                                                                    |                                    |
|                                                                                      |                   |                       |                                                                          |                                                                                                    |                                                                                                    | 1                                                                                                    |                                    |
|                                                                                      |                   |                       |                                                                          |                                                                                                    |                                                                                                    |                                                                                                    |                                    |
| Report Link Status                                                                   |                   |                       |                                                                          | ]                                                                                                    |                                                                                                    |                                                                                                    |                                    |
| Report Link Status                                                                   | Transm            | incine line quelin    | <br>[¥                                                                   |                                                                                                    |                                                                                                    |                                                                                                    |                                    |
| Report Link Status                                                                   | Transm            | ission line quality   |                                                                          |                                                                                                    |                                                                                                    |                                                                                                    |                                    |
| Report Link Status                                                                   | Transm            | ission line quality   | <br>                                                                     | 3                                                                                                    |                                                                                                    |                                                                                                    |                                    |
| Report Link Status                                                                   | Transm            | ission line quality   | High                                                                     |                                                                                                    |                                                                                                    |                                                                                                    |                                    |
| Report Link Status                                                                   | Transm            | ission line quality   | High<br>performance                                                      | ₹ co or 7                                                                                                    | : 15 04 33 gett - Fasit Reader - (00 01 - 7                                                                                                    | rc.15.04-33.pdf]                                                                                                    |                                    |
| Report Link Status<br>1024-QAM<br>256-QAM                                            | Transm            | ission line quality   | High<br>performance                                                      | ₹ 00 0F 7<br>22 F6 02<br>100 100                                                                                                    | :15 04 33 pcf - Feat Reader - (00 0년)<br>Yee Generato Feas Jude 198<br>중 1966 ( 수 10 년 10 년 10 년 10 년 10 년                                                                                                    | (<15.04-33.pdf)<br>Vew F05:son m<br>↓ ↓ ↓ ↓ ↓ ↓ ↓ ↓ ↓ ↓ ↓ ↓ ↓ ↓ ↓ ↓ ↓ ↓ ↓                                                                                                     | the dy/ice                         |
| Report Link Status<br>1024-QAM<br>256-QAM                                            | Transm            | ission line quality   | High<br>performance                                                      | ₹ 00 0F.71<br>22 De EX<br>122 E                                                                                                    | 15 04 33 pdf - Fest Reader - (00 017<br>yee Connects Pops Jok 98<br>Sol 0 0 0 0 0 0 0 0 0 0 0 0 0 0 0 0 0 0 0                                                                                                    | (C15 C4 - 3), pdf)<br>Vere FDF son m<br>(- 1 ← 1 ← 1 ← 1 ← 1 ← 1 ← 1 ← 1 ← 1 ← 1                                                                                                    | the dynamic                        |
| Report Link Status<br>1024-QAM<br>256-QAM                                            | Transm            | ission line quality   | High<br>performance<br>Normal<br>performance                             |                                                                                                    | -15 04 33 pdf - Feel Reader - [00 0F]<br>Yee Connects Tops Tools Deb<br>                                                                                                    | (C15 01-33.pdf)<br>View FDts on m<br>↓ · · · · · · · · · · · · · · · · · · ·                                                                                                    | con dyfoer (                       |
| Report Link Status<br>1024-QAM<br>256-QAM                                            | Transm            | ission line quality   | High<br>performance<br>Normal<br>performance                             |                                                                                                    | -15 04 33 pdf - Fool Reader - (00 01-<br>yee Generits Foos Joik pte<br>- Generits Foos Joik pte<br>- G | (C15 G1-33.pdf)<br>(C15 G1-33.pdf)<br>(C15   |                                    |
| Report Link Status<br>1024-QAM<br>256-QAM                                            | Transm            | ission line quality   | High<br>performance<br>Normal<br>performance                             |                                                                                                    | -15 04 33 pdf - Fask Reader - (00 05-<br>yes Gomerts Fors Tok By<br>                                                                                                    | (-15 04-33,pd)<br>Weer PDIs off m<br>Veer PDIs off m<br>Veer PD |                                    |
| Report Link Status<br>1024-QAM<br>256-QAM<br>ev<br>ev<br>ev<br>ev<br>64-QAM          | Transm            | ission line quality   | High<br>performance<br>Normal<br>performance                             |                                                                                                    | 1504 33.pdf Fast Reader (2005<br>yes Comerts Fore Tool By<br>Second Second Second Second Second<br>+ Control Second Second Seco                                                                                                    | C15 04.33.pdf)<br>Vere PDfs off me<br>C15 04.33.pdf)<br>Vere PDfs off me<br>C15 04 |                                    |
| Report Link Status<br>1024-QAM<br>256-QAM<br>ev<br>ev<br>64-QAM<br>WY<br>0<br>16-QAM | Transm            | ission line quality   | High<br>performance<br>Normal<br>performance                             |                                                                                                    | 1504 3) "ødi Fred Breeder (2000)<br>ges Gomerts Roys (sol by<br>Sol Constants<br>+ Constants<br>Coast<br>Coast                                                                                                    | C15 04-33.pdf)<br>Vere POIs office<br>C C S C C C C C C C C C C C C C C C C C                                                                                                    |                                    |
| Report Link Status<br>1024-QAM<br>256-QAM<br>ev<br>ev<br>64-QAM<br>WC<br>16-QAM      | Transm            | ission line quality   | High<br>performance<br>Normal<br>performance                             |                                                                                                    | 1504 3) "ødf. Freit Breder (2000)<br>ges Comerts Roys (Job By<br>Selection (Comerce)<br>+ Selection (Comerce)<br>Comerce<br>Comerce)                                                                                                    | C15 04-33.pdf)<br>Vere POIs office<br>C • • • • • • • • • • • • • • • • • • •                                                                                                    |                                    |
| Report Link Status<br>1024-QAM<br>256-QAM<br>00<br>64-QAM<br>16-QAM                  |                   | ission line quality   | High<br>performance<br>Normal<br>performance                             | 2 00 01 7<br>2 00 01 7<br>2 00 00 7<br>2 00 00 7<br>2 00 00 7<br>2 00 00 7<br>2 00 00 7<br>2 00 00 7<br>2 00 00 7<br>2 00 00 7<br>2 00 00 7<br>2 00 00 7<br>2 00 00 7<br>2 00 00 7<br>2 00 00 7<br>2 00 00 7<br>2 00 00 00 00 000 0000000000                                                                                                    | 1594 3) jelf Freit Breder (2000)<br>per Comerto Pore 100 (94)<br>Second Pore 100 (94)<br>Coax D<br>Coax D<br>Report Data                                                                                                    | C1504-33.pdf)<br>Vere POis office<br>C C C C C C C C C C C C C C C C C C C                                                                                                     |                                    |
| Report Link Status<br>1024-QAM<br>256-QAM<br>90<br>64-QAM<br>16-QAM<br>QPSK          |                   | ission line quality   | High<br>performance<br>Normal<br>performance<br>Low<br>performance       | 2 00 or c7<br>2 00 or c7<br>0 00 or c7<br>0 00 or c7<br>0 00 or c7<br>0 00 or c7<br>0 00 or c7<br>0 00 or c7<br>0 00 or c7<br>0 00 or c7<br>0 00 or c7<br>0 00 or c7<br>0 00 or c7<br>0 0 0 or c7<br>0 0 0 or c7<br>0 0 0 0 0 0 0 0 0 0 0 0 0 0 0 0 0 0 0 | 15.94.33.94 Fast Rester (0.00<br>Des Connerts Page Job Ph<br>Coax D<br>Coax D<br>Report Data<br>Is report have been generated by assemble                                                                                                    | rc 15 04 33.pdf)<br>Vere Politication<br>PATA Certification Report<br>Teires Labs, I+D.<br>by Coat/DATA Applications and contains info about Ceat/DATA N                                                                                                    | etwo dwiewa i                      |
| Report Link Status<br>1024-QAM<br>256-QAM<br>90<br>64-QAM<br>16-QAM<br>QPSK          |                   | ission line quality   | High<br>performance<br>Normal<br>performance<br>Low<br>performance       |                                                                                                    | 15 24 33 gdf Fast Rester (00 07<br>200 good by the second second                                                                                                    | C15 04 33.pdf)         Very 2016 control         VATA Certification Report         Televes Labs, I+D.         d by CoaxDATA Applications and contains info about CoaxDATA N         Dutr Fri Dec 9 10:46:47 UTC 2011)                                                                                                    | rtwork                             |
| Report Link Status<br>1024-QAM<br>256-QAM<br>90<br>64-QAM<br>16-QAM<br>QPSK          | Transm            | ission line quality   | High<br>performance<br>Normal<br>performance<br>Low<br>performance       |                                                                                                    | 15 24 33 gef Fast Rester (00 07)     The Constant Report Data     Seport Data     Seport Data     Seport Data                                                                                                    | C15 04 33.pdf)         Ver FD6 of integration         Image: State of the state of the stat                                                                                                    | etwork<br>etwork<br>etwork         |
| Report Link Status<br>1024-QAM<br>256-QAM<br>90<br>64-QAM<br>16-QAM<br>QPSK          | Transm            | ission line quality   | High<br>performance<br>Normal<br>performance<br>Low<br>performance       |                                                                                                    | 15 94 33 geff Fault Reader (00 07)     The Converts Fault Reader (00 07)     The Converts Fault Reader (00 07)     The Converts Fault Reader (00 07)     Converts     Converts Fault Reader (00 07)     The Converts Fault Reader (00 07)     The Converts Fault Reader (00 07)     The Converts Fault Reader (00 07)     The Converts Fault Reader (00 07)     The Converts Fault Reader (00 07)                                                                                                    | C15 04 33.pdf)         Ver F06x 00 million         VATA Certification Report         Televes Labs, I+D.         d by CoaxDATA Applications and contains info about CoaxDATA N         Duer Fri Dec 9 10:46.47 UTC 2011)         crid Beferer.com, Please amach project details like project location, d         TI                                                                                                    | etwork<br>etwork<br>lescription of |
| Report Link Status                                                                   | Transm            | ission line quality   | High<br>performance<br>Normal<br>performance<br>Low<br>performance<br>30 |                                                                                                    | 15 04 33 geff Faust Reaster (00 07)     200 Conserts Faust Reaster (00 07)     200 Conserts Faust Reaster (00 07)     200 Conserts     200 Conserts     20                                                                                                    | C15 04 33 off)         Ver FD4 of a fill         VATA Certification Report         Televes Labs, I+D.         dby CoaxDATA Applications and contains info about CoaxDATA N         Duer Fri Dec 9 1046 47 UTC 2011)         crid Deferencem, Please amach project details like project location, d         11                                                                                                    | etwork<br>etwork<br>tescription of |
| Report Link Status                                                                   | Transm            | ission line quality   | High<br>performance<br>Normal<br>performance<br>Low<br>performance<br>30 |                                                                                                    | 15 04 33 get - Fast Paster (00 07<br>100 generate Frees Just per<br>100 generate Frees Just per<br>100 generate Frees Just per<br>100 generate Free generated by automate<br>100 generate State (Build at 52, Build)<br>100 generate on: 306 (Build at 52, Build)<br>100 generate on: 306 (Build at 52, Build)<br>100 generate on: Tue Dec 13 14/37:15 20<br>10 generate on: Tue Dec 13 14/37:15 20<br>10 generate on: Tue Dec 13 14/37:15 20<br>10 generate on: Tue Dec 13 14/37:15 20<br>10 generate on: Tue Dec 13 14/37:15 20<br>10 generate on: Tue Dec 13 14/37:15 20<br>10 generate on: Tue Dec 13 14/37:15 20<br>10 generate on: Tue Dec 13 14/37:15 20                                                                                                    | Kr.15.04.33.pdf)         Ver FDR one         State         State         VATA Certification Report         Televes Labs, I+D.                                                                                                    | etwork<br>etwork<br>tescription of |
| Report Link Status                                                                   | Transm            | ission line quality   | High<br>performance<br>Normal<br>performance<br>Low<br>performance<br>30 |                                                                                                    | 15 04 33 get - Fast Paster (00 07<br>100 generate Prop. Jude pre-<br>100 generate Prop. Jude pre-<br>100 generate Prop. Jude pre-<br>100 generate Prop. Jude pre-<br>100 generate Prop. Jude Prop. Jude Prop.                                                                                                    | Kr.15.04.33, pdf]       Vew FDHx on mo         Set of the set of the set of t                                                                                                    | etwork<br>etwork<br>tescription of |

Clicking on existing links you can have a more parameters like channel coding, attenuation and SNR of links between Master and slaves.

• Note: Any doubt CoaxManager Management Software, refer to the User Manual.

# **Certification Table**

In order to clarify all steps and measures to be implemented, we propose the following measurement chart following the scheme proposed

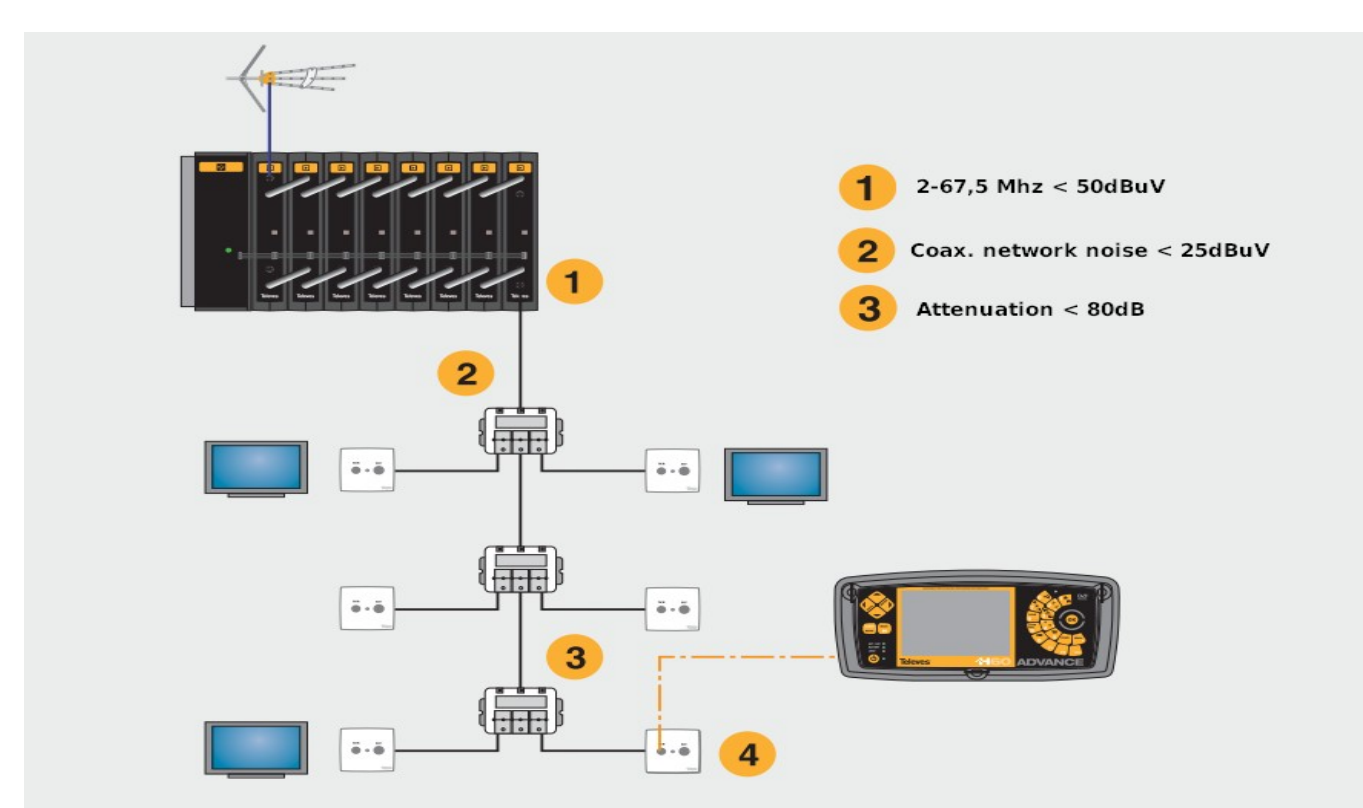

| Measurement Description                                                                           | Measurement<br>Point | Frecuencies<br>Range    | Minimum-<br>Maximum<br>Values | Measured<br>Value |
|---------------------------------------------------------------------------------------------------|----------------------|-------------------------|-------------------------------|-------------------|
| Check output level of Path Channel Simulator Ref.5930/Ref.7637.                                   |                      | 2-30 Mhz/<br>2-67,5 Mhz | 90dBuV                        |                   |
| 1. Noise from headend.                                                                            | 1                    | 2-30 Mhz/<br>2-67,5Mhz  | 50dBuV                        |                   |
| 2. Noise from coaxial network.                                                                    | 2                    | 2-30 Mhz/<br>2-67,5Mhz  | 25dBuV                        |                   |
| 3. Attenuation between headend and outlets. (with return path Simulator, choose the worst cases). | 3                    | 2-30 Mhz/<br>2-67,5Mhz  | 85dB                          |                   |
| 4. Noise floor on Outlet.                                                                         | 4                    | 2-30 Mhz/<br>2-67,5Mhz  | 0-25dBuV                      |                   |

# **Certification Report Example**

The following is an example of the report generated by both the CoaxManager as AccessControl. It is a pdf file that must accompany all completed installation for your records.

#### **CoaxDATA** Certification Report Televes Labs, I+D.

#### **Report Data**

This report have been generated by antonated by CoacManager Application and contains info about CoacDATA Network you need ansistance send this report <u>multicectal@indexec.com</u>, Please attach project details like project location, description of sultation and any relevant parameters

Report Generate on: Mon Sep 25 12:16:45 2011

List of Devices reported:

Device 00:08:7C:15:04:33: PIB Parameters Device Info

Device 09:0E:7C:15:07:28: PIB Parameters Device Info

Device 00:0E:7C:15:02:84: PIB Parameters Device Info

Device 00:0E/7C:15:07:2As PfB Parameters Device Info

Device 00:0E:7C:15:04:2F: PER Parameters Device Info

Device 00:0E:7C:15:07:22: PIB.Patameters Device Info

Device 99:0E:7C:15:04:36: PIB Parameters Device Info

#### Device 00:0E:7C:15:04:33

#### **Firmware Parameters**

| 00:01E:7C:15:04:33<br>Firmware Parameters |                                                 |  |  |  |
|-------------------------------------------|-------------------------------------------------|--|--|--|
| MAC Address                               | 09:0E:7C:15:04:33                               |  |  |  |
| Network ID                                | Access_Control_4-2_1316769367.pib               |  |  |  |
| Manufacturer ID                           | Ref.7689 CoaxData 200Mbps-HDTV                  |  |  |  |
| ther 1D                                   | Televes EoC Reabled Product                     |  |  |  |
| Finnware Version                          | 3NT6000-MAC-4-1-4132-00-3769-20091028-FINAL-D   |  |  |  |
| Firmware Mode                             | MDU Master                                      |  |  |  |
| Transmission Media                        | Only Coax 7,5-30MHz                             |  |  |  |
| Hidden Node                               | Enabled                                         |  |  |  |
| AVLN NMK Key                              | 50:D2:E4:93:3F:85:5B:70:40:78:4D:F8:15:AA:8D:B7 |  |  |  |

#### Packet Counters and Ethernet State

| 00:0E:7C:15:04:33<br>State&Counters |                                   |  |  |  |
|-------------------------------------|-----------------------------------|--|--|--|
| MPDU Transmit Packets               | 1528708                           |  |  |  |
| MPDU Transmitt Error Rate           | 0.00%                             |  |  |  |
| MPDU Receive Packets                | 981805                            |  |  |  |
| MPDU Receive Error Rate             | 0.90%                             |  |  |  |
| Ethermet Link Status                | On<br>(Speed=100Mhps.Duples=Fuil) |  |  |  |

#### **Device Hosts**

1

| 00:0E:7C:15:64:33        |   |  |  |  |
|--------------------------|---|--|--|--|
| Ethetnet Hosts           |   |  |  |  |
| Haits                    |   |  |  |  |
| Device 00:0E:70:15:04:33 | 2 |  |  |  |

#### CoaxDATA Certification Report

NAC Addresse: 00.155692D63B0.000229:BE365P9.00.1321:CLEA DB.00.0FFE?62DE58.2C27D71:DE420.00.25564ACA778 00.19.216899.CF.00.24:BL22.14.50.00.00.AA.81:AD.8E786AC.C0.B8.4C7F.00.0FFE?1.06F8.000PFE?CDE00 000C2592.2C3F1.00.24:BL22.14.50.00.0729583D27.49.CE8953D.46A.8.00.1A.481.13.BBA2.06.232.84.171:EE3 00.10.4861:0D28.00.5004+80.0E5.60.000C29568324.00.0FFE.99.07.21400.000F74.446.13.BBA2.06.232.84.171:EE3 254.0009EC70.00242:01.01.558.00.000C295623E48.00.2684524.0000C12.000FC62.00.0648.225A.84 02.154.0009EC70.00242:01.01.0558.00.0000295623E48.00.2684524.8405.0009F7E.997C244.0009F7E3897C244.00049FE8977DE44 02.1686624-00-00144-CLE30DE30.0004EX64523638541.0000F7E8897DE440C0300Ac4550E 00.1686624-00-00144-CLE30DE30022.0004F83571.8406.0009F7E8877DE44.0004EC7284C33.000469FE8977DE44 00.067FE1897E62.000194-CLE30DE30022.0004F83571450.0004FFE8977DE44.0004EC7284C33.0004654224.835 0004FFE897DE30.00149CC180C620.00240186214.1450.0004FE8877DE44.0004EC7284C33.0004654284354 0006FE1897E62.000194-CLE30C620.00240186214.1450.0004FE897DE48.000461273845.0004FFE8977DE44 0004FFE897DE30.000194-CLE30C620.00240175240.0004FE8877DE48.000460728463581400046697284635874460300047844544858 0004572842464535100424.00304F857D6224.00304F8827458

#### **Device Channel**

00:0E:7C:15:04:33 Channel PHY TX Rate PH1 RX Rate Indeed MAC 00. NR 151 149 27,43 \* 24 X0-0E-7C:15-04-33 0:0E:7C:15:07:28 

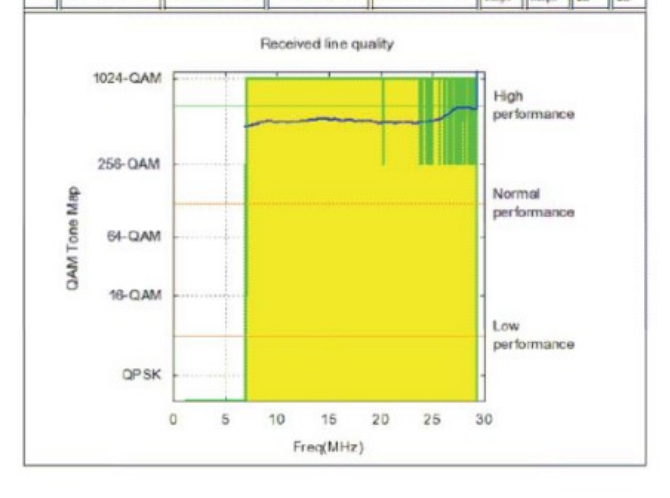

Device Channel

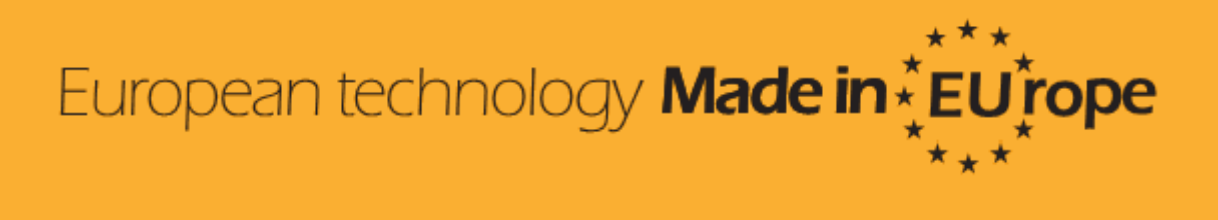